关于一表通平台学籍卡信息填写常见问题

一、基本信息填写指南

**温馨提示:**请各位同学仔细核对自己的**籍贯、民族、政治面 貌、入团/入党时间、家庭地址、家庭电话、手机号码**等字段信 息,如信息有误,请及时纠错。

二、银行卡信息填写指南

## 1.填写银行卡卡号时总是验证无法通过?

**温馨提示:**请使用谷歌浏览器填写,页面出现未知问题,可 退出当前页面重新进入填写。银行卡相关信息填写后请前往【数 据中心】=》【学生电子档案】查看。

## 2.本人无建设银行卡如何填写?

**温馨提示:**根据学校计划财务处的要求,银行卡号请填写中 国建设银行。本人如无建设银行卡,可以填写指定人员建设银行 卡,开户人信息和银行卡信息一致即可。

三、家庭成员信息填写指南

|    |      |      | ・一副除   | 纠错 导出   | + 智能填报 |
|----|------|------|--------|---------|--------|
| 姓名 |      |      | 查询  重置 | 展开更多搜索> |        |
| 孫关 | 家长姓名 | 政治面貌 | 工作单位   | 家长职务    | 家长联系电话 |
| 母亲 |      | 群众   |        | 农民      |        |
| 父亲 |      | 群众   | 务农     | 农民      |        |

家庭成员信息填写模板

为减轻系统压力、提高数据质量,引导在校生填写相关信息, 系统已添加好父亲和母亲记录。请各位同学根据实际情况填写**家** 长姓名、家长政治面貌、家长工作单位、家长职务和家长联系电 话等信息。如存在单亲家庭情况,可点击【删除】按钮进行删除。 家庭成员相关信息填写后请前往【数据中心】=》【学生电子档 案】查看。

## 四、学习经历信息填写指南

1.本科与专科生学习经历填写模板

| 学习  | 经历      |            |            |         | 删除纠 | 構 导出    | + 智能填报 |
|-----|---------|------------|------------|---------|-----|---------|--------|
| 学习组 | 西类型     | 学习         | 开始时间       | 查询      | 重置  | 展开更多搜索~ |        |
|     | 学习经历类型  | 学习开始时间     | 学习结束时间     | 学校名称    | 证明人 | 姓名      |        |
|     | 大学学习经历1 | 2020-09-01 | 2024-07-01 | 江西服装学院  |     |         |        |
|     | 高中学习经历1 | 2016-09-01 | 2020-06-01 | 江西省永丰中学 |     |         |        |
|     | 初中学习经历1 | 2013-09-01 | 2016-06-01 | 古县中学    |     |         |        |
|     | 小学学习经历1 | 2007-09-01 | 2013-06-01 | 古县小学    |     |         |        |

为减轻系统压力、提高数据质量,引导在校生填写相关信息, 系统已添加好小学、初中、高中、大学记录。本科与专科生请根 据实际情况填写小学、初中、高中、大学的**学习开始时间、学习** 结束时间、学校名称等信息(例:如果小学在两所不同的学校的 就读,请点击智能填报新增小学学习经历 2),信息填好之后即可, 学籍卡信息未完善名单将实时变化。学习经历相关信息填写后请 前往【数据中心】=》【学生电子档案】查看。

2.专升本学生学习经历填写模板

| 学习经历类型 \$ | 学习开始时间 ≑   | 学习结束时间 ≑   | 学校名称 ≑  | 证明人 ≑ |  |
|-----------|------------|------------|---------|-------|--|
| 小学学习经     | 2007-09-01 | 2013-06-01 | 宁都县第一   |       |  |
| 初中学习经     | 2013-09-01 | 2016-06-01 | 宁都县第三   |       |  |
| 高中学习经     | 2016-09-01 | 2019-06-30 | 宁都中学    |       |  |
| 大学学习经     | 2019-09-01 | 2022-07-01 | 江西现代职 专 | 科学习经历 |  |
| 大学学习经     | 2022-09-01 | 2024-07-01 | 江西服装学院  |       |  |

如无高中学习经历,可点击【删除】按钮进行删除。

五、奖学金、荣誉证书、赛事、科研获奖、技能证书信息填 写指南

奖学金、荣誉证书、赛事、科研获奖、技能证书信息模板

| 获奖时间          | 奖项级别 | 奖项名称    | 颁发单位               | 奖项全称                                     |
|---------------|------|---------|--------------------|------------------------------------------|
| 2022-12-01    | 校级   | 校奖学金    | 江西服装学院             | 校三等奖学金                                   |
| 2022-04-01    | 校级   | 优秀共青团干部 | 共青团江西服装<br>学院委员会   |                                          |
| 2021-05-01    | 校级   | 优秀共青团员  | 共青团江西服装<br>学院委员会   |                                          |
| 2020-11-01 校级 |      | 演讲比赛    | 江西服装学院大<br>数据学院委员会 | 2020-2021学年<br>"学习十九属五<br>中全会精神"演<br>讲比赛 |

技能证书信息填写模板

| 证书名称 | 证书级别 | 获证时间       | 颁发单位         | 获证全称 | 专业/任教学科 |
|------|------|------------|--------------|------|---------|
| 英语四级 | 国家级  | 2023-06-06 | 教育部教育考试<br>院 |      |         |

## 如奖项或技能证书信息有重复,可点击【删除】按钮进行删除。

系统使用过程中如有相关疑问,请描述相关问题并附加问题页面 截图在企业微信联系我部门曾玉红老师。填写内容请根据实际情况填

写,无需联系我部门曾玉红老师审核,数据将自动进行推送。教务系 统学籍卡打印如有问题,请咨询教务处高贝贝老师。

学籍卡信息将影响毕业生今后的职称评审、报考公务员、报 考研究生、入党政审、养老待遇核准等事项,请各位同学在规定 时间内认真填写。